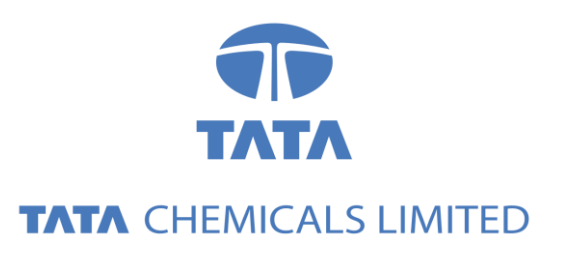

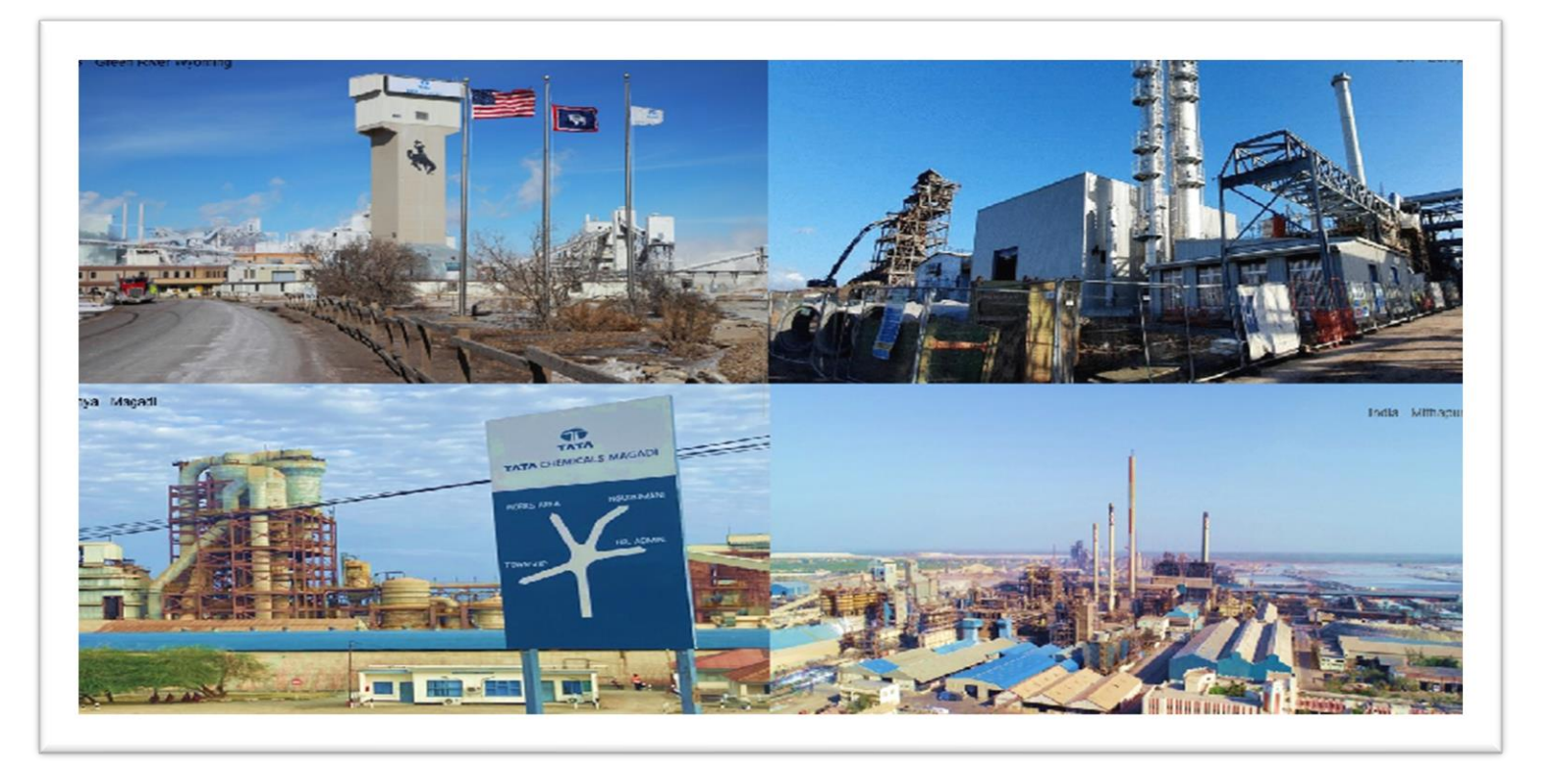

# Tata Chemicals Supply Chain Collaboration

### **Consignment Procurement**

Supplier Training Guide

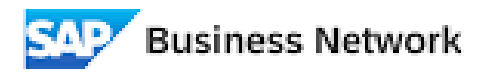

(Formerly as, Ariba Network)

# Agenda

#### Order Collaboration

#### • Introduction

#### Order Collaboration Portal User Interaction

- Consignment Purchase Order
- Consumption
- Settlement

# PO Collaboration Documents

| Document                                | Description                                                                                                    |
|-----------------------------------------|----------------------------------------------------------------------------------------------------|
| Purchase Order (PO)                     | Header Item and Delivery dates.<br>A purchase order is a formal request or instruction from a Buyer to a Supplier to supply or<br>provide a certain quantity of goods or services at or by a certain point in time, at a certain<br>location for a certain price.<br>Structure<br>A purchase order (PO) consists of a document header and a number of items.<br>The information shown in the header relates to the entire PO. For example, the terms of<br>payment and the delivery terms are defined in the header. |
| Order Confirmation (OC)                 | Item level confirmation.<br>A Purchase Order confirmation is a formal acknowledgement of receipt of a Purchase Order<br>by the Buyer. It also serves to confirm or reject the (lines of the) purchase order.                                                                                                    |
| Advanced Shipping<br>Notification (ASN) | Header Item and packaging details.<br>An Advanced Shipping Notification is a document from a Supplier to a Buyer that provides<br>details of an imminent shipment.<br>Structure<br>An Advanced Shipping Notification consists of a document header and number of items.<br>A soft copy of Supplier Invoice must be added in ASN [Advance Shipping Notification].                                                                                                    |
| Goods Receipt (GR) &<br>Consumption     | <ul> <li>Header and Item.</li> <li>A Goods Receipt is a posting in the Buyer System of a physical inward movement of goods from a Supplier. It marks the completion of the transfer of goods, which leads to an increase in the warehouse stock.</li> <li>Stock Consumption is done by customer against which the settlement is done by customer.</li> </ul>                                                                                                    |
| Invoice Receipt (IR)                    | <ul> <li>Invoice document is a posting in Buyer system for the goods which were accepted by customer. It marks completion of Invoicing process, which further leads to payment clearing stage.</li> <li>Payment advice is a posting in Buyer system for the invoices pending for payment. It marks an intimation that customer has paid an invoice.</li> </ul>                                                                                                    |

## PO Collaboration Workflow Diagram

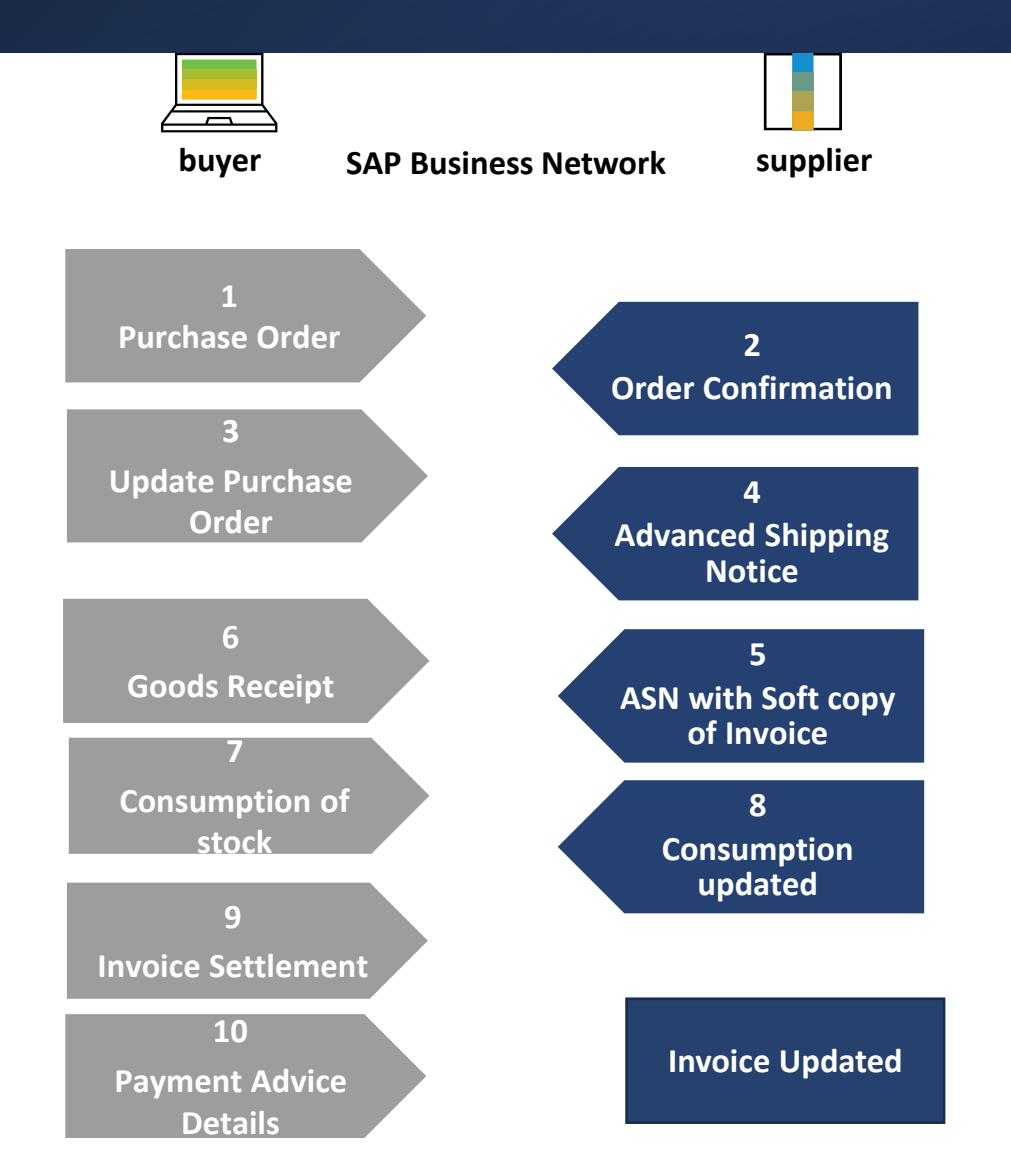

In this Chapter You Will Learn About ... ... how to search for Consignment purchase orders

... how to view purchase order details

... purchase order content and process henceforth

# How to identify a Consignment PO and process it?

Line #

10

- 1. Use Item to Confirm Tile to locate list of available consignment purchase orders.
- 2. Use filter parameter Category and choose consignment option.
- 3. Use Item to be confirmed **View** to locate consignment purchase orders pending for confirmation.
- 4. In PO form, at line-item Consignment category is define to identify PO as consignment PO.
- **Note:** Further process of Order confirmation & Advance shipping notification remain same as per standard PO collaboration process.

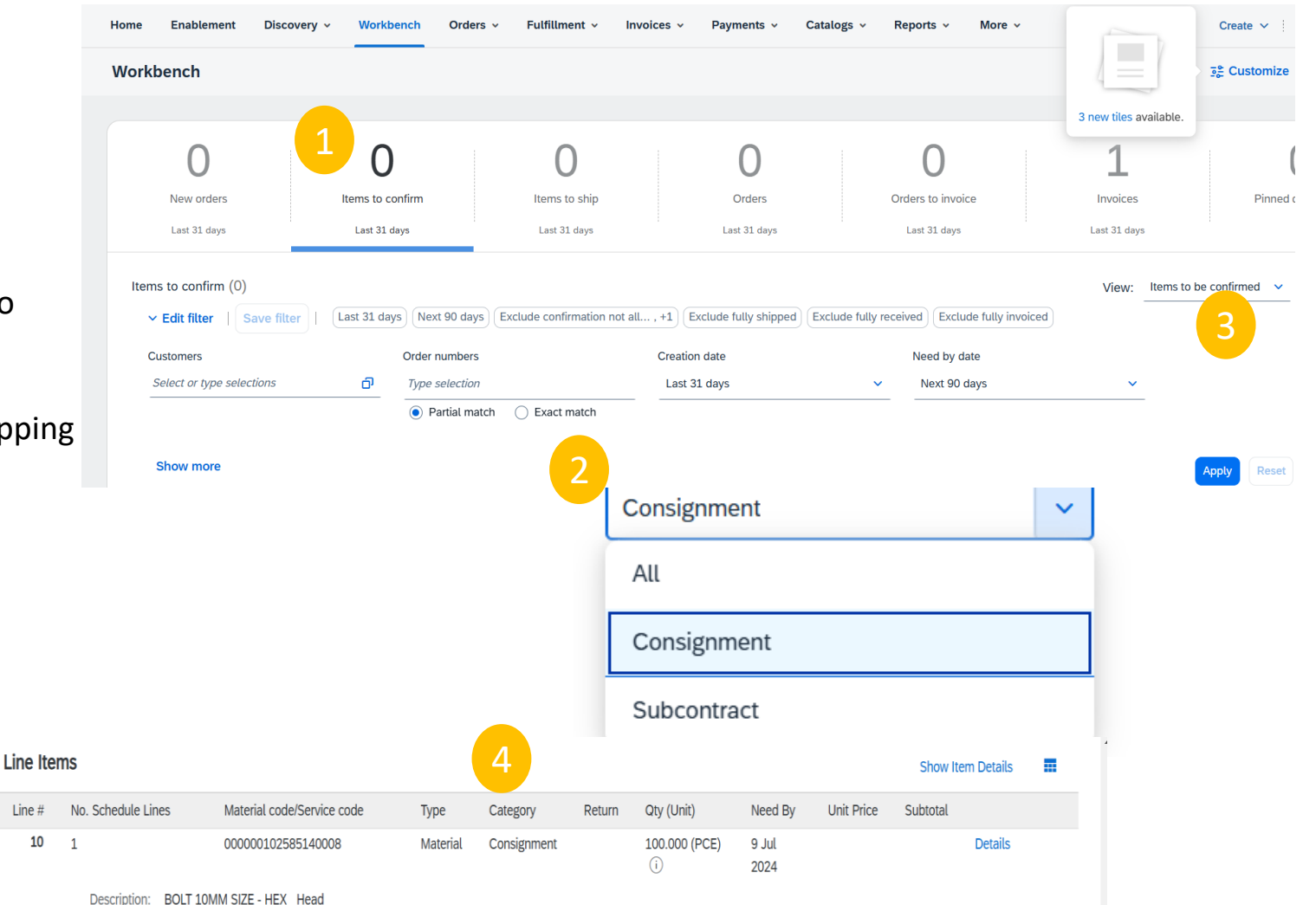

# How to identify the Goods Receipt in Consignment PO?

View Goods receipt

#### From the Workbench

OR

From Orders>Orders and Releases:

- 1. Select any of the **Orders** tile.
- 2. Use filter parameter **Category** and choose consignment option.
- 3. Using filter in Order Status, select Received, Partially received.
- 4. Open PO by clicking its **number**.

#### Note :

 If the order can not be found in search, please check PO instructions or contact [Customer].

| SAP Business I              | Network 🔻 Enterprise A | ccount           |                    |         |                         |
|-----------------------------|------------------------|------------------|--------------------|---------|-------------------------|
| Home Enableme               | ent Workbench          | Planning ~ Order | s ~                |         |                         |
|                             |                        |                  | Orders and Release | es      |                         |
| 1                           | 2                      | 17               | 7                  | 9       |                         |
| New orders                  | Items to confirm       | Order            | s                  | 2       | Category<br>Consignment |
| Last 31 days                | Last 31 days           | Save fil         | er                 |         | All                     |
| Orders (17)                 |                        |                  |                    |         | Consignment             |
| ✓ Edit filter   Save filter |                        |                  |                    |         | Subcontract             |
| Customers                   | Order numbers          | Creation         | date               | Orde    | er status               |
| Select or type selections   | Type selection         | Last 9           | ) days             | ✓ Inc   | clude V Select or type  |
|                             | Partial match (        | ) Exact match    |                    |         | Received                |
|                             |                        |                  |                    |         | Partially Received      |
| Order Number                | Customer               |                  | Amount             | Version |                         |
| 0004000696                  | Tata Chemica<br>ST     | als Limited - TE | ₹150 INR           | 1       |                         |

View Goods receipt

- 5. From Related documents -> More .
- 6. View the documents with the "Receipt" type to see the goods receipt associated with the PO.

#### Purchase Order (Received) 0004000696 Amount: 150.00 INR Version: 1

Track Order

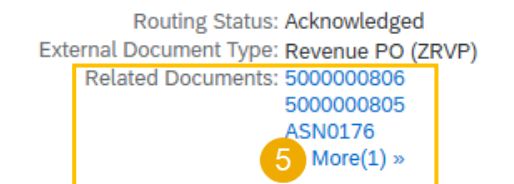

#### Related Documents

|   | Document Number | Date                    | Туре               |
|---|-----------------|-------------------------|--------------------|
| 6 | 500000806       | 4 Jan 2025 5:21 AM IST  | Receipt            |
| Ч | 500000805       | 4 Jan 2025 5:21 AM IST  | Receipt            |
|   | ASN0176         | 13 Jan 2025 5:54 PM IST | Ship Notice        |
|   | CNF-1-2         | 9 Jan 2025 5:06 PM IST  | Order Confirmation |

### Consignment Purchase Order View Goods receipt

Comments

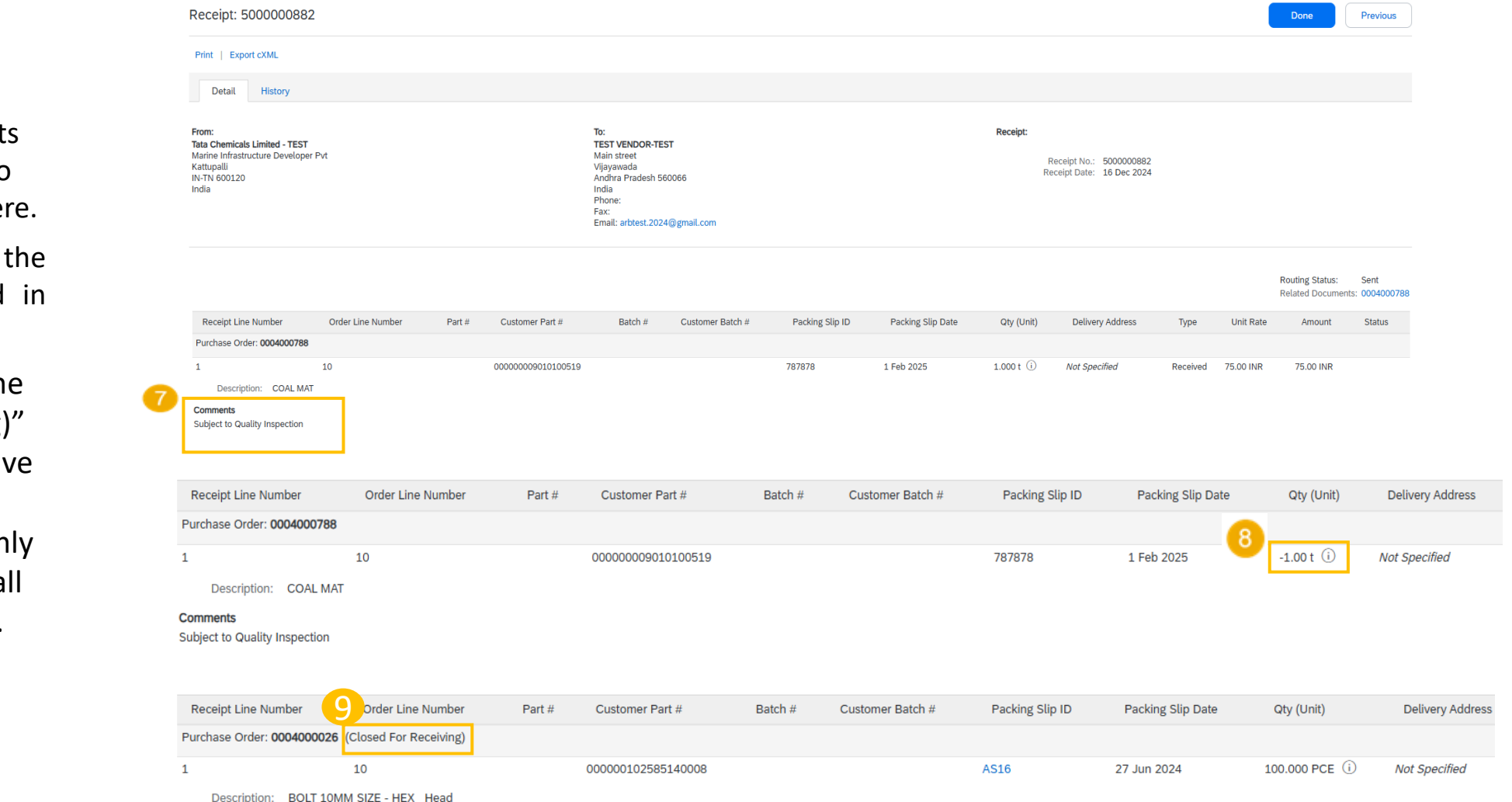

- In the receipt, the comments provided by the customer to supplier is also displayed here.
- 8. If the goods is returned , the quantity will be displayed in negative.
- Next to the PO number, the text "(Closed for receiving)" indicates that all goods have been received.

**Note:** This message will only appear on the GRN once all items have been received.

How to view consumption and settlement done by customer against consignment stock?

### Consumption done by customer

- 1. Use Fulfillment Menu and go to Extended collaboration.
- 2. Select Consignment movement Tab.
- 3. Use Filter parameter to customize the view of consumption list
- Ex: Start & End date, customer etc.
- 4.To view consumption/consignment movement, select checkbox.

Multi-Tier Orders Component Inventory

Customer: Part #: Customer Part #: Movement Date Range:

All Customers

ate Range: Other Start Date: \* 20 Dec 2024 End Date: \* 17 Feb 2025

Search Filters

Compo

5. Click on Search.

| ed collaboration.                               |                                                                                                    | Home Enablement Discover     | y v Workbench Orders v         | Fulfillment ~ Invoices ~ Pa            |
|-------------------------------------------------|----------------------------------------------------------------------------------------------------|------------------------------|--------------------------------|----------------------------------------|
| view of consumption lis                         | t                                                                                                    | 0                            | 1                              | Service Sheets Time and Expense Sheets |
| ement, select                                   |                                                                                                    | New orders<br>Last 31 days   | Lens to confirm<br>Save filter | Ship Notices<br>Goods Receipts         |
|                                                 |                                                                                                    | Orders (16)<br>V Edit filter | Last 365 days                  | Product Replenishment<br>Sales Orders  |
|                                                 |                                                                                                    | Customers                    | Order numbers                  | Drafts ation date                      |
|                                                 | Multi-Tier Orders Component Inventory Cor                                                                                 | nponent Shipments Return Sh  | lipments Consignmer            | nt Movements                           |
| Shipments Return Shipments Consignment Movement | ts Multi-Tier Shipments Component Receipts Component Consumption Multi-Tier Qu                                            | uality Inspec                |                                |                                        |
| Look Up                                         | Customer Location:<br>Show consignment movements that are not settled<br>Show consignment movements that are not invoiced |                              |                                |                                        |
|                                                 | 5                                                                                                    |                              |                                |                                        |
|                                                 | Number of Results: 100 V Search                                                                                           |                              |                                |                                        |

### Consumption done by customer

7.List of Consignment movement shown with part number, movement date, Qty etc.

- 8. Movement No. column shows the consumption document number of customer.
- 9. Columns can be added/removed by clicking on grid icon.
- **10**.Click on Export to extract Consumption report.

|       | Customer:                                                                                                    | All Customers                                                                  | $\sim$                                                                                                    |                                                                                                    |                                                                                            | Customer Locati                                                       | ion:                                                                                   |                                     | (i)         |                                                                                                    | Show / Hide Columns                                                                                                    |
|-------|----------------------------------------------------------------------------------------------------|--------------------------------------------------------------------------------|----------------------------------------------------------------------------------------------------|----------------------------------------------------------------------------------------------------|--------------------------------------------------------------------------------------------|-----------------------------------------------------------------------|----------------------------------------------------------------------------------------|-------------------------------------|-------------|----------------------------------------------------------------------------------------------------|----------------------------------------------------------------------------------------------------|
|       | D-++ //                                                                                                    |                                                                                | Look Up                                                                                                    |                                                                                                    |                                                                                            |                                                                       | Show co                                                                                | nsignment movements that are not    | t settled   |                                                                                                    | ✓ Customer Part No./                                                                                                    |
|       | Part #:                                                                                                    |                                                                                | LOOK OP                                                                                                    |                                                                                                    |                                                                                            |                                                                       | Show co                                                                                | nsignment movements that are not    | t invoiced  |                                                                                                    | ✓ Part No.                                                                                                    |
|       | Customer Part #:                                                                                                    |                                                                                | Look Up                                                                                                    |                                                                                                    |                                                                                            |                                                                       |                                                                                        |                                     |             |                                                                                                    | ✓ Customer                                                                                                    |
|       | Movement Date Range:                                                                                                    | Other 🗸 (i)                                                                    |                                                                                                    |                                                                                                    |                                                                                            |                                                                       |                                                                                        |                                     |             |                                                                                                    | ✓ Customer Location                                                                                                    |
|       |                                                                                                    |                                                                                |                                                                                                    |                                                                                                    |                                                                                            |                                                                       |                                                                                        |                                     |             |                                                                                                    | ✓ Movement Date                                                                                                    |
|       | Start Date: * 2                                                                                                    | 20 Dec 2024                                                                    |                                                                                                    |                                                                                                    |                                                                                            |                                                                       |                                                                                        |                                     |             |                                                                                                    | ✓ Movement Qty (Unit)                                                                                                    |
|       | End Date: * 1                                                                                                    | 17 Feb 2025                                                                    | <b>#</b>                                                                                                    |                                                                                                    |                                                                                            |                                                                       |                                                                                        |                                     |             |                                                                                                    | ✓ Amount                                                                                                    |
|       |                                                                                                    |                                                                                |                                                                                                    |                                                                                                    |                                                                                            |                                                                       |                                                                                        |                                     |             |                                                                                                    | ✓ Settlement                                                                                                    |
|       |                                                                                                    |                                                                                |                                                                                                    |                                                                                                    |                                                                                            |                                                                       |                                                                                        | Number of Results:                  | 100         | ✓ s                                                                                                    | ✓ Invoice No.                                                                                                    |
|       |                                                                                                    |                                                                                |                                                                                                    |                                                                                                    |                                                                                            |                                                                       |                                                                                        |                                     |             |                                                                                                    |                                                                                                    |
|       |                                                                                                    |                                                                                |                                                                                                    |                                                                                                    |                                                                                            |                                                                       |                                                                                        |                                     |             |                                                                                                    | ✓ Movement No.                                                                                                    |
| onsi  | ignment Movements (5)                                                                                                    |                                                                                |                                                                                                    |                                                                                                    |                                                                                            |                                                                       |                                                                                        |                                     |             |                                                                                                    | ✓ Movement No.<br>More                                                                                                    |
| onsi  | ignment Movements (5)                                                                                                    |                                                                                |                                                                                                    |                                                                                                    |                                                                                            |                                                                       |                                                                                        |                                     |             | 8                                                                                                    | <ul> <li>✓ Movement No.</li> <li>More</li> <li>Group by Column</li> </ul>                                                                                    |
| onsi  | ignment Movements (5)<br>Customer Part No./Description                                                                                                    | Part No.                                                                       | Customer                                                                                                    | Customer Location                                                                                                    | Movement Date                                                                              | Movement Qty (Unit)                                                   | Amount                                                                                 | Settlement                          | Invoice No. | 8<br>Movement No.                                                                                         | <ul> <li>✓ Movement No.<br/>More</li> <li>Group by Column</li> <li>Customer Part No./</li> </ul>                                                             |
| onsi  | ignment Movements (5)<br>Customer Part No./Description<br>000000000010100519<br>COAL MAT                                                                                                    | Part No.<br>9010100519                                                         | Customer<br>Tata Chemicals Limited - TEST                                                                                                    | Customer Location<br>IMPC<br>TCP - Mithapur                                                                                                    | Movement Date 4<br>17 Feb 2025                                                             | Movement Qty (Unit)<br>2 (TO)                                         | Amount<br>2,000.00 INR                                                                 | Settlement                          | Invoice No. | 8<br>Movement No.<br>IN1049000023352025                                                                   | Movement No.<br>More     Group by Column     Customer Part No./I     Part No.                                                                                |
| Consi | ignment Movements (5)<br>Customer Part No./Description<br>000000009010100519<br>COAL MAT<br>000000009010100519<br>COAL MAT                                                                                                    | Part No.<br>9010100519<br>9010100519                                           | Customer<br>Tata Chemicals Limited - TEST<br>Tata Chemicals Limited - TEST                                                                                                    | Customer Location<br>IMPC<br>TCP - Mithapur<br>IMPC - Mithapur<br>TCP - Mithapur                                                                    | Movement Date ↓<br>17 Feb 2025<br>17 Feb 2025                                              | Movement Qty (Unit)<br>2 (TO)<br>3 (TO)                               | Amount<br>2,000.00 INR<br>3,000.00 INR                                                 | Settlement                          | Invoice No. | 8<br>Movement No.<br>IN1049000023352025<br>IN1049000023392025                                             | Movement No.     More     Group by Column     Customer Part No.     Customer     Customer                                                                    |
| Consi | ignment Movements (5)<br>Customer Part No /Description<br>000000009010100519<br>COAL MAT<br>000000009010100519<br>COAL MAT<br>000000009010100519<br>COAL MAT                                                                      | Part No.<br>9010100519<br>9010100519<br>9010100519                             | Customer<br>Tata Chemicals Limited - TEST<br>Tata Chemicals Limited - TEST<br>Tata Chemicals Limited - TEST                                                                   | Customer Location<br>IMPC<br>TCP - Mithapur<br>IMPC<br>TCP - Mithapur<br>IMPC<br>TCP - Mithapur                                                     | Movement Date ↓<br>17 Feb 2025<br>17 Feb 2025<br>17 Feb 2025                               | Movement Qty (Unit)<br>2 (TO)<br>3 (TO)<br>2 (TO)                     | Amount<br>2,000.00 INR<br>3,000.00 INR<br>2,000.00 INR                                 | Settlement<br>IN1025230000222025001 | Invoice No. | 8<br>Movement No.<br>IN1049000023352025<br>IN1049000023392025<br>IN1049000023382025                       | Movement No.<br>More     Group by Column     Customer Part No./     Part No.     Customer     Customer     Customer Location     Movement Date               |
| Consi | ignment Movements (5)<br>Customer Part No./Description<br>000000009010100519<br>COAL MAT<br>00000009010100519<br>COAL MAT<br>000000009010100519<br>COAL MAT                                                                       | Part No.<br>9010100519<br>9010100519<br>9010100519<br>9010100519               | Customer<br>Tata Chemicals Limited - TEST<br>Tata Chemicals Limited - TEST<br>Tata Chemicals Limited - TEST<br>Tata Chemicals Limited - TEST                                  | Customer Location<br>IMPC<br>TCP - Mithapur<br>IMPC<br>TCP - Mithapur<br>IMPC<br>TCP - Mithapur<br>IMPC<br>TCP - Mithapur                           | Movement Date ↓<br>17 Feb 2025<br>17 Feb 2025<br>17 Feb 2025<br>17 Feb 2025<br>17 Feb 2025 | Movement Qty (Unit)<br>2 (TO)<br>3 (TO)<br>2 (TO)<br>5 (TO)           | Amount<br>2,000.00 INR<br>3,000.00 INR<br>2,000.00 INR<br>5,000.00 INR                 | Settlement<br>IN1025230000222025001 | Invoice No. | 8<br>Movement No.<br>IN1049000023352025<br>IN1049000023382025<br>IN1049000023372025                       | Movement No.<br>More Group by Column Customer Part No./ Part No. Customer Customer Location Movement Date Movement No.                                       |
| Consi | ignment Movements (5)<br>Customer Part No./Description<br>0000000009010100519<br>COAL MAT<br>000000009010100519<br>COAL MAT<br>000000009010100519<br>COAL MAT<br>000000009010100519<br>COAL MAT                                   | Part No.<br>9010100519<br>9010100519<br>9010100519<br>9010100519<br>9010100519 | Customer<br>Tata Chemicals Limited - TEST<br>Tata Chemicals Limited - TEST<br>Tata Chemicals Limited - TEST<br>Tata Chemicals Limited - TEST<br>Tata Chemicals Limited - TEST | Customer Location<br>IMPC<br>TCP - Mithapur<br>IMPC<br>TCP - Mithapur<br>IMPC<br>TCP - Mithapur<br>IMPC<br>TCP - Mithapur                           | Movement Date ↓<br>17 Feb 2025<br>17 Feb 2025<br>17 Feb 2025<br>17 Feb 2025<br>17 Feb 2025 | Movement Qty (Unit)<br>2 (TO)<br>3 (TO)<br>2 (TO)<br>5 (TO)<br>4 (TO) | Amount<br>2,000.00 INR<br>3,000.00 INR<br>2,000.00 INR<br>5,000.00 INR<br>4,000.00 INR | Settlement<br>IN1025230000222025001 | Invoice No. | 8<br>Movement No.<br>IN1049000023352025<br>IN1049000023382025<br>IN1049000023372025<br>IN1049000023362025 | Movement No.<br>More Group by Column Customer Part No.<br>Customer Customer Customer Location Movement Date Movement No. Order Number                        |
| Consi | ignment Movements (5)<br>Customer Part No /Description<br>000000009010100519<br>COAL MAT<br>0000000009010100519<br>COAL MAT<br>0000000000010100519<br>COAL MAT<br>000000000010100519<br>COAL MAT<br>00000000010100519<br>COAL MAT | Part No.<br>9010100519<br>9010100519<br>9010100519<br>9010100519<br>9010100519 | Customer<br>Tata Chemicals Limited - TEST<br>Tata Chemicals Limited - TEST<br>Tata Chemicals Limited - TEST<br>Tata Chemicals Limited - TEST                                  | Customer Location<br>IMPC<br>TCP - Mithapur<br>IMPC<br>TCP - Mithapur<br>IMPC<br>TCP - Mithapur<br>IMPC<br>TCP - Mithapur<br>IMPC<br>TCP - Mithapur | Movement Date 1<br>17 Feb 2025<br>17 Feb 2025<br>17 Feb 2025<br>17 Feb 2025<br>17 Feb 2025 | Movement Qty (Unit)<br>2 (TO)<br>3 (TO)<br>2 (TO)<br>5 (TO)<br>4 (TO) | Amount<br>2,000.00 INR<br>3,000.00 INR<br>2,000.00 INR<br>5,000.00 INR                 | Settlement<br>IN1025230000222025001 | Invoice No. | 8<br>Movement No.<br>IN1049000023352025<br>IN1049000023392025<br>IN1049000023372025<br>IN1049000023362025 | Movement No.<br>More Group by Column Customer Part No./ Part No. Customer Customer Customer Location Movement Date Movement No. Order Number Export to Excel |

### Settlement done by customer

Look Up

- 1. Use Fulfillment Menu and go to Extended collaboration.
- 2. Select Consignment movement Tab.
- 3. Use Filter parameter to customize the view of consumption list
- Ex: Start & End date, customer etc.

▼ Search Filters

Customer: All Customers

Start Date: \* 20 Dec 2024

End Date: \* 17 Feb 2025

✓ (i)

===

Part #

Customer Part #: Movement Date Range: Other

- 4.To view settlement against any movement/consumption, unselect checkbox.
- 5. Click on Search.

|                              |                     | Home Enablement Dis       | covery v Workben | ch Orders ∽  | Fulfillment             | Payments   |
|------------------------------|---------------------|---------------------------|------------------|--------------|-------------------------|------------|
|                              |                     | Workbench                 |                  |              | Service Sheets          |            |
|                              |                     |                           |                  |              | Time and Expense Sheets |            |
|                              |                     | 0                         | 1                |              | Ship Notices            | 16         |
|                              |                     | New orders                | Items to conf    | rm           | Goods Receipts          | Orders     |
|                              |                     | Last 31 days              | Save filter      |              | Extended Collaboration  | Save filte |
|                              |                     | Orders (16)               |                  |              | Product Replenishment   |            |
|                              |                     | ✓ Edit filter   Save f    | ilter            |              | Sales Orders            |            |
|                              |                     | Customers                 |                  | rder numbers | Drafts                  | ion date   |
| xtended Collabora            | ation               |                           |                  |              |                         |            |
| Multi-Tier Orders            | Component Inventory | Component Shipments Retur | n Shipments      | Consignment  | Movements               |            |
|                              |                     |                           |                  |              |                         |            |
|                              |                     |                           |                  |              |                         |            |
|                              |                     |                           |                  |              |                         |            |
| :                            | i <b>/</b>          |                           |                  |              |                         |            |
| : Show consignment movements | i d                 |                           |                  |              |                         |            |

Number of Results: 100

### Settlement done by customer

7.List of Consignment movement settlement shown with part number, movement date, Qty etc.

- 8. Settlement column shows the Invoice document number of customer.
- 9. Columns can be added/removed by clicking on grid icon.
- **10**. Click on Export to extract Consumption report.

| Customer:                                                                                                    | All Customers                                                                  | ~                                                                                                    |                                                                                                    |                                                                                                    | Customer Locat                                                                  | ion:                                                                                   |                                  | (i)         |                                                                                                    | Show / Hide Columns                                                                                                    |
|----------------------------------------------------------------------------------------------------|--------------------------------------------------------------------------------|----------------------------------------------------------------------------------------------------|----------------------------------------------------------------------------------------------------|----------------------------------------------------------------------------------------------------|---------------------------------------------------------------------------------|----------------------------------------------------------------------------------------|----------------------------------|-------------|----------------------------------------------------------------------------------------------------|----------------------------------------------------------------------------------------------------|
|                                                                                                    |                                                                                | I ask Us                                                                                                    |                                                                                                    |                                                                                                    |                                                                                 | Show cor                                                                               | nsignment movements that are not | settled     |                                                                                                    | ✓ Customer Part No./D                                                                                                    |
| Рап #:                                                                                                    |                                                                                | соок ор                                                                                                    |                                                                                                    |                                                                                                    |                                                                                 | Show cor                                                                               | nsignment movements that are not | invoiced    |                                                                                                    | ✓ Part No.                                                                                                    |
| Customer Part #:                                                                                                    |                                                                                | Look Up                                                                                                    |                                                                                                    |                                                                                                    |                                                                                 |                                                                                        | -                                |             |                                                                                                    | ✓ Customer                                                                                                    |
| Movement Date Range:                                                                                                    | Other 🗸 (i)                                                                    |                                                                                                    |                                                                                                    |                                                                                                    |                                                                                 |                                                                                        |                                  |             |                                                                                                    | ✓ Customer Location                                                                                                    |
|                                                                                                    |                                                                                |                                                                                                    |                                                                                                    |                                                                                                    |                                                                                 |                                                                                        |                                  |             |                                                                                                    | ✓ Movement Date                                                                                                    |
| Start Date: *                                                                                                    | 20 Dec 2024                                                                    |                                                                                                    |                                                                                                    |                                                                                                    |                                                                                 |                                                                                        |                                  |             |                                                                                                    | ✓ Movement Qty (Unit)                                                                                                    |
| End Date: *                                                                                                    | 17 Feb 2025                                                                    | Ē                                                                                                    |                                                                                                    |                                                                                                    |                                                                                 |                                                                                        |                                  |             |                                                                                                    | ✓ Amount                                                                                                    |
| L                                                                                                    |                                                                                |                                                                                                    |                                                                                                    |                                                                                                    |                                                                                 |                                                                                        |                                  |             |                                                                                                    | ✓ Settlement                                                                                                    |
|                                                                                                    |                                                                                |                                                                                                    |                                                                                                    |                                                                                                    |                                                                                 |                                                                                        | Number of Results:               | 100         | ✓ s                                                                                                    | ✓ Invoice No.                                                                                                    |
|                                                                                                    |                                                                                |                                                                                                    |                                                                                                    |                                                                                                    |                                                                                 |                                                                                        |                                  |             |                                                                                                    |                                                                                                    |
|                                                                                                    |                                                                                |                                                                                                    |                                                                                                    |                                                                                                    |                                                                                 |                                                                                        |                                  |             |                                                                                                    | ✓ Movement No.                                                                                                    |
|                                                                                                    |                                                                                |                                                                                                    |                                                                                                    |                                                                                                    |                                                                                 |                                                                                        |                                  |             |                                                                                                    | ✓ Movement No.<br>More                                                                                                    |
| nsignment Movements (5)                                                                                                    |                                                                                |                                                                                                    |                                                                                                    |                                                                                                    |                                                                                 |                                                                                        | 8                                |             |                                                                                                    | ✓ Movement No.<br>More Group by Column                                                                                                    |
| nsignment Movements (5)<br>Customer Part No./Description                                                                                                    | Part No.                                                                       | Customer                                                                                                    | Customer Location                                                                                                    | Movement Date                                                                                             | Movement Qty (Unit)                                                             | Amount                                                                                 | 8<br>Settlement                  | Invoice No. | Movement No.                                                                                                    | <ul> <li>✓ Movement No.</li> <li>More</li> <li>Group by Column</li> <li>Customer Part No./D</li> </ul>                                                                                                    |
| Isignment Movements (5)<br>Customer Part No./Description<br>000000000010100519<br>COAL MAT                                                                                                    | Part No.<br>9010100519                                                         | Customer<br>Tata Chemicals Limited - TEST                                                                                                    | Customer Location<br>IMPC<br>TCP - Mithapur                                                                                                    | Movement Date ↓<br>17 Feb 2025                                                                            | Movement Qty (Unit)<br>2 (TO)                                                   | Amount<br>2,000.00 INR                                                                 | 8<br>Settlement                  | Invoice No. | Movement No.<br>IN1049000023352025                                                                                         | <ul> <li>✓ Movement No.<br/>More</li> <li>Group by Column</li> <li>Customer Part No./E</li> <li>Part No.</li> </ul>                                                                                                    |
| Isignment Movements (5)<br>Customer Part No./Description<br>000000000010100519<br>COAL MAT<br>000000009010100519<br>COAL MAT                                                                                                    | Part No.<br>9010100519<br>9010100519                                           | Customer<br>Tata Chemicals Limited - TEST<br>Tata Chemicals Limited - TEST                                                                                                    | Customer Location<br>IMPC<br><i>TCP - Mithapur</i><br>IMPC<br><i>TCP - Mithapur</i>                                                                 | Movement Date ↓<br>17 Feb 2025<br>17 Feb 2025                                                             | Movement Qty (Unit)<br>2 (TO)<br>3 (TO)                                         | Amount<br>2,000.00 INR<br>3,000.00 INR                                                 | 8<br>Settlement                  | Invoice No. | Movement No.<br>IN104900023352025<br>IN1049000023392025                                                                    | <ul> <li>✓ Movement No.<br/>More</li> <li>Group by Column</li> <li>Customer Part No./D</li> <li>Part No.</li> <li>Customer</li> </ul>                                                                                                    |
| Customer Part No./Description<br>000000009010100519<br>COAL MAT<br>000000009010100519<br>COAL MAT                                                                                                    | Part No.<br>9010100519<br>9010100519<br>9010100519                             | Customer<br>Tata Chemicals Limited - TEST<br>Tata Chemicals Limited - TEST<br>Tata Chemicals Limited - TEST                                                                   | Customer Location<br>IMPC<br>TCP - Mithapur<br>IMPC<br>TCP - Mithapur<br>IMPC<br>TCP - Mithapur                                                     | Movement Date ↓<br>17 Feb 2025<br>17 Feb 2025<br>17 Feb 2025                                              | Movement Qty (Unit)<br>2 (TO)<br>3 (TO)<br>2 (TO)                               | Amount<br>2,000.00 INR<br>3,000.00 INR<br>2,000.00 INR                                 | 8<br>Settlement                  | Invoice No. | Movement No.<br>IN1049000023352025<br>IN1049000023392025<br>IN1049000023382025                                             | <ul> <li>Movement No.<br/>More</li> <li>Group by Column<br/>Customer Part No./D<br/>Part No.<br/>Customer<br/>Customer<br/>Customer Location<br/>Movement Data</li> </ul>                                                                                                    |
| Customer Part No./Description<br>000000009010100519<br>COAL MAT<br>000000009010100519<br>COAL MAT                                                                                                    | Part No.<br>9010100519<br>9010100519<br>9010100519<br>9010100519               | Customer<br>Tata Chemicals Limited - TEST<br>Tata Chemicals Limited - TEST<br>Tata Chemicals Limited - TEST<br>Tata Chemicals Limited - TEST                                  | Customer Location<br>IMPC<br>TCP - Mithapur<br>IMPC<br>TCP - Mithapur<br>IMPC<br>TCP - Mithapur<br>IMPC<br>TCP - Mithapur                           | Movement Date ↓<br>17 Feb 2025<br>17 Feb 2025<br>17 Feb 2025<br>17 Feb 2025                               | Movement Qty (Unit)<br>2 (TO)<br>3 (TO)<br>2 (TO)<br>5 (TO)                     | Amount<br>2,000.00 INR<br>3,000.00 INR<br>2,000.00 INR<br>5,000.00 INR                 | 8<br>Settlement                  | Invoice No. | Movement No.<br>IN1049000023352025<br>IN1049000023392025<br>IN1049000023382025<br>IN1049000023372025                       | <ul> <li>Movement No.<br/>More</li> <li>Group by Column</li> <li>Customer Part No./D</li> <li>Part No.</li> <li>Customer</li> <li>Customer</li> <li>Customer Location</li> <li>Movement Date</li> <li>Movement No.</li> </ul>                                                |
| Isignment Movements (5)<br>Customer Part No./Description<br>000000009010100519<br>COAL MAT<br>000000009010100519<br>COAL MAT<br>000000009010100519<br>COAL MAT<br>000000000910100519<br>COAL MAT                                                                                                    | Part No.<br>9010100519<br>9010100519<br>9010100519<br>9010100519<br>9010100519 | Customer<br>Tata Chemicals Limited - TEST<br>Tata Chemicals Limited - TEST<br>Tata Chemicals Limited - TEST<br>Tata Chemicals Limited - TEST<br>Tata Chemicals Limited - TEST | Customer Location<br>IMPC<br>TCP - Mithapur<br>IMPC<br>TCP - Mithapur<br>IMPC<br>TCP - Mithapur<br>IMPC<br>TCP - Mithapur<br>IMPC<br>TCP - Mithapur | Movement Date ↓<br>17 Feb 2025<br>17 Feb 2025<br>17 Feb 2025<br>17 Feb 2025<br>17 Feb 2025<br>17 Feb 2025 | Movement Qty (Unit)<br>2 (TO)<br>3 (TO)<br>2 (TO)<br>2 (TO)<br>5 (TO)<br>4 (TO) | Amount<br>2,000.00 INR<br>3,000.00 INR<br>2,000.00 INR<br>5,000.00 INR<br>4,000.00 INR | 8<br>Settlement                  | Invoice No. | Movement No. IN1049000023352025 IN1049000023382025 IN1049000023382025 IN1049000023372025 IN1049000023362025                | Movement No.<br>More     Group by Column     Customer Part No./C     Part No.     Customer     Customer Location     Movement Date     Movement No.     Order Number                                                                                                    |
| Insignment Movements (5)           Customer Part No./Description           00000009010100519           COAL MAT           000000009010100519           COAL MAT           000000009010100519           COAL MAT           000000009010100519           COAL MAT           000000009010100519           COAL MAT           000000009010100519           COAL MAT           000000009010100519           COAL MAT           0000000000010100519           COAL MAT           0000000000010100519           COAL MAT           00000000000000010100519           COAL MAT           000000000000000000000000000000000000 | Part No.<br>9010100519<br>9010100519<br>9010100519<br>9010100519<br>9010100519 | Customer<br>Tata Chemicals Limited - TEST<br>Tata Chemicals Limited - TEST<br>Tata Chemicals Limited - TEST<br>Tata Chemicals Limited - TEST<br>Tata Chemicals Limited - TEST | Customer Location<br>IMPC<br>TCP - Mithapur<br>IMPC<br>TCP - Mithapur<br>IMPC<br>TCP - Mithapur<br>IMPC<br>TCP - Mithapur<br>IMPC<br>TCP - Mithapur | Movement Date ↓<br>17 Feb 2025<br>17 Feb 2025<br>17 Feb 2025<br>17 Feb 2025<br>17 Feb 2025                | Movement Qty (Unit)<br>2 (TO)<br>3 (TO)<br>2 (TO)<br>5 (TO)<br>4 (TO)           | Amourt<br>2,000.00 INR<br>3,000.00 INR<br>2,000.00 INR<br>5,000.00 INR                 | 8<br>Settlement                  | Invoice No. | Movement No.<br>IN1049000023352025<br>IN1049000023392025<br>IN1049000023382025<br>IN1049000023372025<br>IN1049000023362025 | <ul> <li>Movement No.<br/>More</li> <li>Group by Column</li> <li>Customer Part No./D</li> <li>Part No.</li> <li>Customer</li> <li>Customer</li> <li>Customer Location</li> <li>Movement Date</li> <li>Movement No.</li> <li>Order Number</li> <li>Export to Excel</li> </ul> |

### Settlement done by customer

- **11**. Click on settlement document number, which is Customer invoice number.
- **12**. Invoice settlement sent by customer is shown will it's value inclusive of tax and other details.

| V Se | arch Filters                   |                 |                               |                        |               |                     |              |                                |           |                    |                             |
|------|--------------------------------|-----------------|-------------------------------|------------------------|---------------|---------------------|--------------|--------------------------------|-----------|--------------------|-----------------------------|
|      | Customer:                      | All Customers   | ~                             |                        |               | Customer Locati     | on:          |                                | (i)       |                    | Show / Hide Columns         |
|      |                                | [               |                               |                        |               |                     | Show cor     | signment movements that are no | settled   |                    | ✓ Customer Part No./Descrip |
|      | Part #:                        |                 | Look Up                       |                        |               |                     | Show co      | signment movements that are no | tinvoiced |                    | ✓ Part No.                  |
|      | Customer Part #:               |                 | Look Up                       |                        |               |                     |              |                                |           |                    | ✓ Customer                  |
|      |                                |                 |                               |                        |               |                     |              |                                |           |                    | ✓ Customer Location         |
|      | Movement Date Range:           | Uther V         |                               |                        |               |                     |              |                                |           |                    | ✓ Movement Date             |
|      | Start Date: *                  | 20 Dec 2024     |                               |                        |               |                     |              |                                |           |                    | ✓ Movement Qty (Unit)       |
|      | End Date:*                     | 17 Feb 2025     |                               |                        |               |                     |              |                                |           |                    | ✓ Amount                    |
|      | Life betc.                     | 171001010       |                               |                        |               |                     |              |                                |           |                    | ✓ Settlement                |
|      |                                |                 |                               |                        |               |                     |              | Number of Results:             | 100       | ~ <b>_</b>         | ✓ Invoice No.               |
|      |                                |                 |                               |                        |               |                     |              |                                |           |                    | ✓ Movement No.              |
|      |                                |                 |                               |                        |               |                     |              |                                |           |                    | More                        |
| Cons | ignment Movements (            | 5)              |                               |                        |               |                     |              |                                |           |                    | Group by Column             |
|      | Customer Part No./Description  | on Part No.     | Customer                      | Customer Location      | Movement Date | Movement Qty (Unit) | Amount       | Settlement 11                  | ice No.   | Movement No.       | Customer Part No./Descrip   |
|      | 000000009010100519<br>COAL MAT | 9010100519      | Tata Chemicals Limited - TEST | IMPC<br>TCP - Mithapur | 17 Feb 2025   | 2 (TO)              | 2,000.00 INR |                                |           | IN1049000023352025 | Part No.                    |
|      | 000000009010100519<br>COAL MAT | 9010100519      | Tata Chemicals Limited - TEST | IMPC<br>TCP - Mithapur | 17 Feb 2025   | 3 (TO)              | 3,000.00 INR | IN1025230000222025001          |           | IN1049000023392025 | Customer                    |
|      | 000000009010100519<br>COAL MAT | 9010100519      | Tata Chemicals Limited - TEST | IMPC<br>TCP - Mithapur | 17 Feb 2025   | 2 (TO)              | 2,000.00 INR |                                |           | IN1049000023382025 | Movement Date               |
|      | 000000009010100519<br>COAL MAT | 9010100519      | Tata Chemicals Limited - TEST | IMPC<br>TCP - Mithapur | 17 Feb 2025   | 5 (TO)              | 5,000.00 INR |                                |           | IN1049000023372025 | Movement No.                |
|      | 000000009010100519<br>COAL MAT | 9010100519      | Tata Chemicals Limited - TEST | IMPC<br>TCP - Mithapur | 17 Feb 2025   | 4 (TO)              | 4,000.00 INR |                                |           | IN1049000023362025 | Order Number                |
|      |                                |                 |                               |                        |               |                     |              |                                |           |                    | Export to Excel             |
| 4    | Create Invoice                 |                 |                               |                        |               |                     |              |                                |           |                    | Furnet all David            |
|      |                                |                 |                               |                        |               |                     |              |                                |           |                    | Export all Rows             |
|      |                                |                 | 005001                        |                        |               |                     |              |                                |           |                    | Export Current Page         |
|      | invoice: INTOS                 | 5230000222      | 025001                        |                        |               |                     |              |                                |           |                    |                             |
|      |                                |                 |                               |                        |               |                     |              |                                |           |                    |                             |
| 12   |                                |                 |                               |                        |               |                     |              |                                |           |                    |                             |
|      | Add Attachme                   | ent Print       | Download PDF 🔻                | Export cXML            |               |                     |              |                                |           |                    |                             |
|      |                                |                 |                               |                        |               |                     |              |                                |           |                    |                             |
|      |                                |                 |                               |                        |               |                     |              |                                |           |                    |                             |
|      | Detail Sch                     | eduled Payments | History                       |                        |               |                     |              |                                |           |                    |                             |
|      |                                |                 |                               |                        |               |                     |              |                                |           |                    |                             |

Standard Invoice

| Status                   |                                       | Subtotal:           | 3,000.00 INR |
|--------------------------|---------------------------------------|---------------------|--------------|
| Invoice:                 | Approved                              | Total Tax:          | 150.00 INR   |
| Routing:                 | Acknowledged                          | Total Shipping:     | 0.00 INR     |
| Invoice Number:          | IN1025230000222025001                 | Total Gross Amount: | 3,147.00 INR |
| Invoice Date:            | Monday 17 Feb 2025 12:00 PM GMT+05:30 | Total Net Amount:   | 3,000.00 INR |
| Original Purchase Order: | 4900002339                            | Amount Due:         | 3,147.00 INR |
| Submission Method:       | Online                                |                     |              |
| Origin:                  | Customer                              |                     |              |
| Source Document:         | Order                                 |                     |              |

# Thank you!!

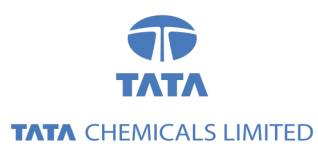

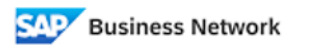

(Formerly as, Ariba Network)